## How to upgrade ORION DNA GO to ORION PLUS?

• 1. Download the upgrade software from

https://lostvape.com/upgrade-software/

- 2、UnZip the file you downloaded(\*zip) and open;
- 3. Install SetupEScribe2\_INTL\_SP19;

SetupEScribe2\_INTL\_SP19

2018-09-26 14:11

P1. Software SP19

| <u> 9</u> 9 | EScribe Suite 安装 - □                                     | ×    |
|-------------|----------------------------------------------------------|------|
| 800 E       | <b>正在安装</b><br>EVOLV EScribe Suite 正在安装,请等候。             |      |
| Checkin     | ng for Service Pack                                      |      |
|             | 4232kB (10%) of 41210kB @ 604 5kB/s (1 minute remaining) |      |
|             |                                                          | Î.   |
|             | Skip                                                     |      |
| Frain       |                                                          |      |
| E4.014      | <上一步(P) 下一步(N) > 取3                                      | 肖(C) |

p2. Install SP19

4、 Then double click on the SP20 and upgrade to the Version
2.0 SP20.

SetupEScribe2\_2019-05-15\_INT\_SP20 2019-06-14 17:09

#### P3. Software SP20

| EVOLV                 | <b>正在安装</b><br>EScribe Suite Service P | 'ack 正在安装,请等候。 |
|-----------------------|----------------------------------------|----------------|
| 抽取: SetupECigStats.ex | e                                      |                |
|                       |                                        |                |
|                       |                                        |                |
|                       |                                        |                |
|                       |                                        |                |
|                       |                                        |                |

P4. Upgrade to SP20

• 5. Make sure the software installed is the V2.0 SP20.

Open the software installed, Choose "Help-About EScribe".

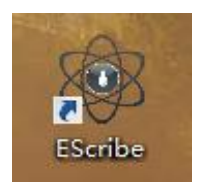

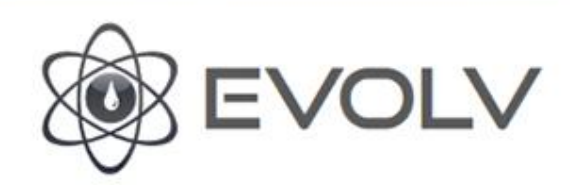

X

EScribe

Copyright 2011-2019 Dimension Engineering LLC. EScribe, DNA, and Replay are registered trademarks of Evolv LLC.

Developed under contract by James F. Bellinger. Toolbar icons provided by VisualPharm. English version. License

Evolv LLC Hudson, OH 44236

1

| Hudson, OH 44250 |                       | Version: 2.0 SP20 |  |
|------------------|-----------------------|-------------------|--|
| J.S. Patent      | patents.evolvapor.com | OK                |  |
| www.evolva       | por.com               | a second second   |  |

P5. V2.0 SP20 EScribe

#### • 6、Choose language.

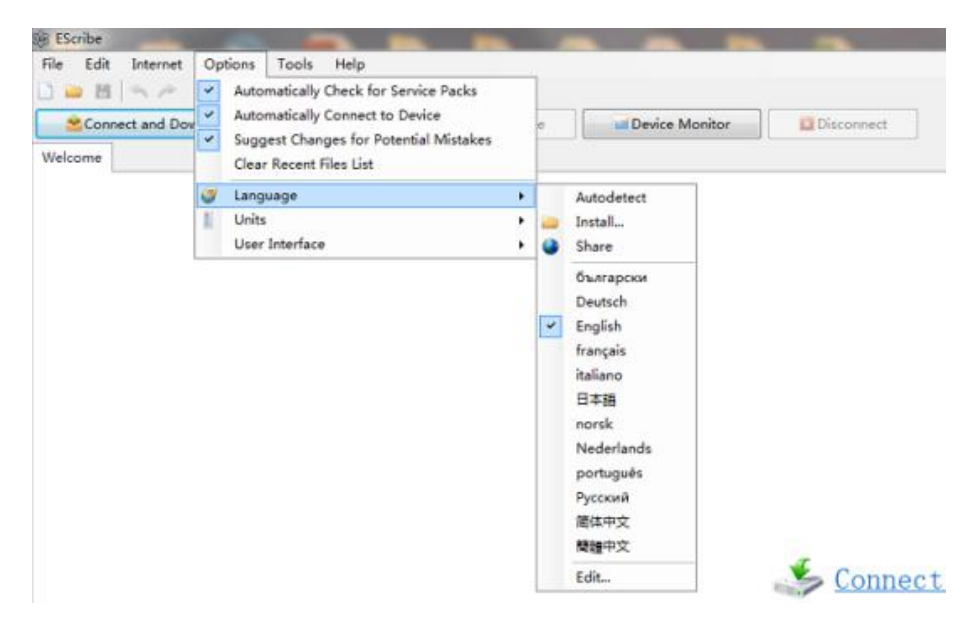

P6. Choose Language

# • 7. When connecting to USB, the connection will be prompted, click ok

(Tips: If there's no prompt when you connect the second time, select Evolv DNA GO at the bottom.)

| Connect      |           |
|--------------|-----------|
| Device       |           |
| Evolv DNA Go |           |
|              |           |
|              |           |
|              |           |
|              |           |
|              |           |
|              |           |
| Rename       | OK Cancel |

P7. SP20

• 8. Choose "Tools - Production Utility".

| File Ed                                                                                | fit In                        | ternet                       | Option                                                                            | s Too         | ls Help                                                 |   |           |                |     |
|----------------------------------------------------------------------------------------|-------------------------------|------------------------------|-----------------------------------------------------------------------------------|---------------|---------------------------------------------------------|---|-----------|----------------|-----|
| 1 🖬 1                                                                                  | M   ~                         | 199                          |                                                                                   | 展             | Calculator                                              |   |           |                |     |
| <b>℃</b> Co                                                                            | onnect a                      | and Do                       | wnload Se                                                                         | etti          | ECigStats                                               | _ | Device    | Device Monitor | Dis |
| Evolv DNA Go connected on USB.<br>1.1 SP38 INT is availabl<br>General Display Mod Rese |                               |                              | Production Utility<br>Production Labeler<br>Serial Terminal<br>System Information | 2             | our device.                                             | • |           |                |     |
| Wy DNA                                                                                 | - and                         | -7                           |                                                                                   | -             | Theme Designer                                          | Ē |           |                |     |
| O G                                                                                    | iet Info<br>estore<br>e Ltd ( | rmatio<br>Default<br>Orion [ | n ES<br>ts<br>DNA Go                                                              | cri<br>M<br>N | Diagnostics<br>Show Serial Number<br>Apply Service Pack | • | your mod. |                | Ø   |
| DL MT                                                                                  | ι                             |                              |                                                                                   |               |                                                         |   |           |                |     |
| Setting                                                                                | gs                            |                              |                                                                                   |               |                                                         |   |           |                |     |
| Powers                                                                                 | 11                            | 13                           | 15 W                                                                              |               |                                                         |   |           |                |     |
| Boost                                                                                  | 5                             | 4                            | 3                                                                                 |               |                                                         |   |           |                |     |
| Color:                                                                                 |                               |                              | -                                                                                 |               |                                                         |   |           |                |     |
| Replay<br>Warmth:<br>Color:                                                            | _                             | -0                           |                                                                                   | -             | 5                                                       |   |           |                |     |

P8. Tools-Production Utility

• 9、Log in your EScribe account or Regist.

Or log in the account we provided:

Account: info@lostvape.com Password:lostvape

| Log In    |            |          | ×      |
|-----------|------------|----------|--------|
| E-mail:   |            |          |        |
| Password: |            |          |        |
|           | My Account | Register | Log In |

P9. Log in

• 10、Click browse and select the firmware and files to upgrade.

Choose "Firmware&Settings files" from the zipfiles you

| downl | oaded. |
|-------|--------|
|-------|--------|

| del Name:                       |                                                                                  |
|---------------------------------|----------------------------------------------------------------------------------|
| ware File: ORION PLUS-firm      | ware files.sw-service [F957]                                                     |
| Select the latest fi            | rmware to have it loaded onto the device.                                        |
| ings File: ORION PLUS-setti     | ing files.ecig (E947) 🛁 Browse 💾 Save.                                           |
| Select your mod's               | default settings file. It can be reloaded by clicking Restore Defaults.          |
| entine of Texts                 |                                                                                  |
| Fire Test - Checks that the dev | sice can fire and read Ohms properly. Attach a resistor or non-temperature coil. |
| Fire Time                       | 5 5                                                                              |
| Eira Dower                      | - 20 W                                                                           |
| File Folie                      |                                                                                  |
| Expected Cold Resistance        | 1 09 - 11 0                                                                      |
| Battery Test - Makes sure the   | battery cells have reasonable voltages.                                          |
| Minimum Cell Voltage:           | 3.65 V                                                                           |
| 9                               |                                                                                  |
|                                 |                                                                                  |
|                                 |                                                                                  |
|                                 |                                                                                  |
|                                 |                                                                                  |
|                                 |                                                                                  |
|                                 |                                                                                  |

P10. Browse and Select from "Firmware&settings" File

| 🕌 Firmware&settings                   | 2019-08-20 | 14:21 |  |
|---------------------------------------|------------|-------|--|
| 398 SetupEScribe2_2019-05-15_INT_SP20 | 2019-06-14 | 17:09 |  |
| 3 SetupEScribe2_INTL_SP19             | 2018-09-26 | 14:11 |  |

P11. Files' position

ORION PLUS-firmware files.sw-service 2019-08-20 14:17

P12. Firmware Files

**BORION PLUS-setting files** 

2019-08-20 14:17

P13. Settings Files

• 11、Please cancel the "Fire test" and "Battery test".

| Production Utility - Evolv DNA Go                                                              |                     |
|------------------------------------------------------------------------------------------------|---------------------|
| New Cper_ HSave_                                                                               |                     |
| Model Name:                                                                                    |                     |
| Firmware File: ORION PLUS-firmware files.sw-service (F957)                                     | Browse M Save       |
| Select the latest firmware to have it loaded onto the device.                                  |                     |
| Settings File: ORION PLUS-setting Res.ecig (E947)                                              | Browse_ Mare. Save. |
| Select your mod's default settings file. It can be reloaded by clicking Restore Def            | aults.              |
| Fire Test - Checks that the device can fire and read Ohms properly. Attach a resistor or non-t | emperature col.     |
| Fire Time: 5 s                                                                                 |                     |
| Fire Power: 20 W                                                                               |                     |
| Expected Cold Resistance: 0.9 - 1.1 O                                                          |                     |
| Battery Test - Makes sure the battery cells have reasonable voltages.                          |                     |
| Minimum Cell Voltage: 3.65 V                                                                   |                     |
| Log                                                                                            |                     |
| 1                                                                                              |                     |
|                                                                                                |                     |
|                                                                                                |                     |
|                                                                                                |                     |
|                                                                                                |                     |
|                                                                                                |                     |
|                                                                                                |                     |
|                                                                                                |                     |
|                                                                                                | -                   |

P14. Cancel the "Fire test" and "Battery test"

### • 12、Click "Program&Test" button and start upgrade.

When the device flashes green light, the upgrade is successful.

(Tips:Do not touch the USB cable during the upgrade process.)

| Model Name:    |                        |                              |                                           |                       |                 |
|----------------|------------------------|------------------------------|-------------------------------------------|-----------------------|-----------------|
| Firmware File: | ORION PLUS-firmwo      | are files.sw-service (F95    | ח                                         | Bre                   | owse_ MSave_    |
|                | Select the latest firm | nware to have it loaded      | onto the device.                          |                       |                 |
| Settings File: | ORION PLUS-setting     | g files.ecig (E947)          |                                           | Bri                   | owse_ MSave_ 🥥  |
|                | Select your mod's d    | lefault settings file. It co | n be reloaded by clicking Restore Defau   | its.                  |                 |
| Functional Te  | ete                    |                              |                                           |                       |                 |
| Fire Test -    | Checks that the devic  | e can fire and read Oh       | ns properly. Attach a resistor or non-ten | nperature coil.       |                 |
|                | Fire Time:             | 5 s                          |                                           |                       |                 |
|                | Fire Power:            | 20 W                         |                                           |                       |                 |
| Event          | and Cold Resistance    | 00. 11.0                     |                                           |                       |                 |
|                |                        |                              |                                           |                       |                 |
| 📑 Battery Ter  | st - Makes sure the b  | attery cells have reason     | able voltages.                            |                       |                 |
| Minim          | um Cell Voltage: 3     | .65 V                        |                                           |                       |                 |
| Status         |                        |                              |                                           |                       |                 |
|                |                        |                              | HOON IWITE ELEM                           |                       |                 |
|                |                        |                              | Production actions successful             |                       |                 |
|                |                        |                              | Contraction Contraction Contraction       |                       |                 |
|                |                        |                              |                                           |                       |                 |
|                |                        |                              |                                           |                       |                 |
|                |                        |                              |                                           |                       |                 |
|                |                        |                              |                                           |                       |                 |
|                |                        |                              |                                           |                       |                 |
|                |                        |                              |                                           |                       |                 |
|                |                        |                              |                                           |                       |                 |
|                |                        |                              | P Automatically Program                   | & Test on USB Connect | Program & Test  |
|                |                        |                              |                                           |                       | Program or rest |

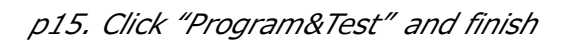

| Connect and Download Setting   | s SUpload Settings to Device               | Device Monitor |
|--------------------------------|--------------------------------------------|----------------|
| Evolv DNA Go connected on USB. |                                            |                |
| General Display Mod Research   | n l                                        |                |
| My DNA                         |                                            |                |
| O Get Information EScribe      | can get information online about your mod. |                |
| Sestore Defaults               |                                            |                |
| Lost Vace Ltd. ORION PLUS      |                                            |                |
|                                |                                            | $\bigcirc$     |
| DL MTL                         |                                            |                |
| Settings                       | 2                                          |                |
| Power: 10 11 14 16             | 18 W                                       |                |
| Prest A 2 2 2                  | 2                                          |                |
|                                | 3                                          |                |
|                                |                                            |                |
| Replay                         |                                            |                |
| Warmthe                        | 5                                          |                |
| Color:                         |                                            |                |
|                                |                                            |                |
|                                |                                            |                |
|                                |                                            |                |
|                                |                                            |                |

p16. 5 power levels

If you have any problems while upgrade?

Send an email to info@lostvape.com with the heading "Upgrade Problem" and

we'll get back to you in three work days.